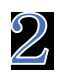

2 「Wi-Fi」をタップします。

## (1)「CA証明書」で「検証しない」が選択できる場合

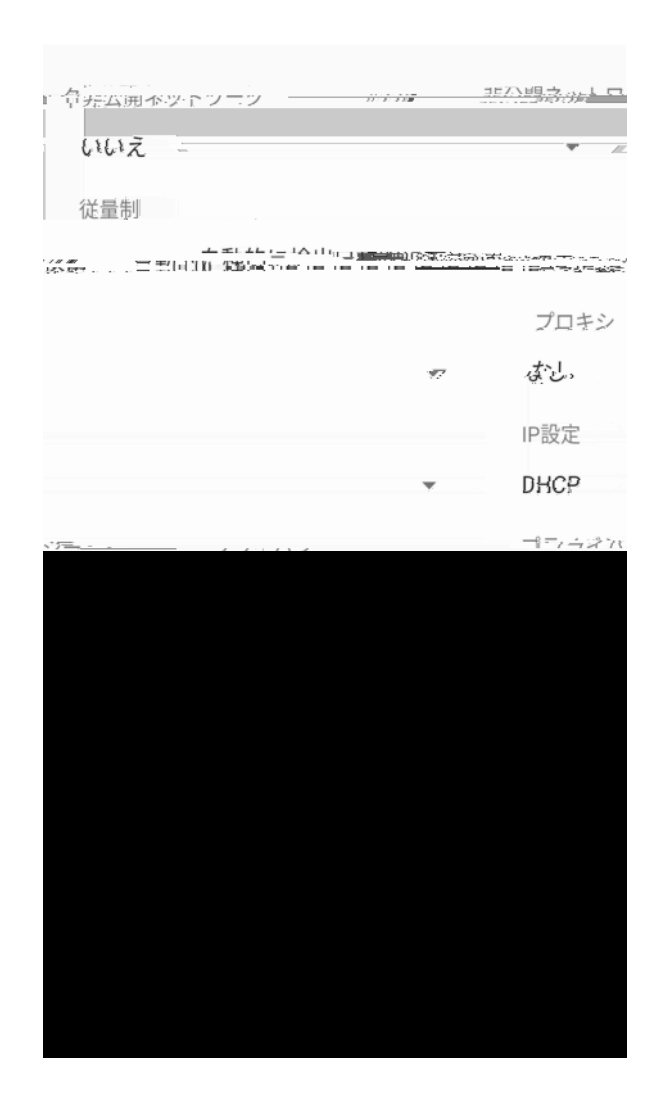

全て必要事項が入力されると、 「保存」を押せるようになるので、 「保存」をタップします。 (2)「CA 証明書」で「検証しない」が選択できない場合 「システム証明書を使用」を選択し、ドメインを入力します。

キャンセル 保存

全て必要事項が入力されると、 「保存」を押せるようになるので、 「保存」をタップします。

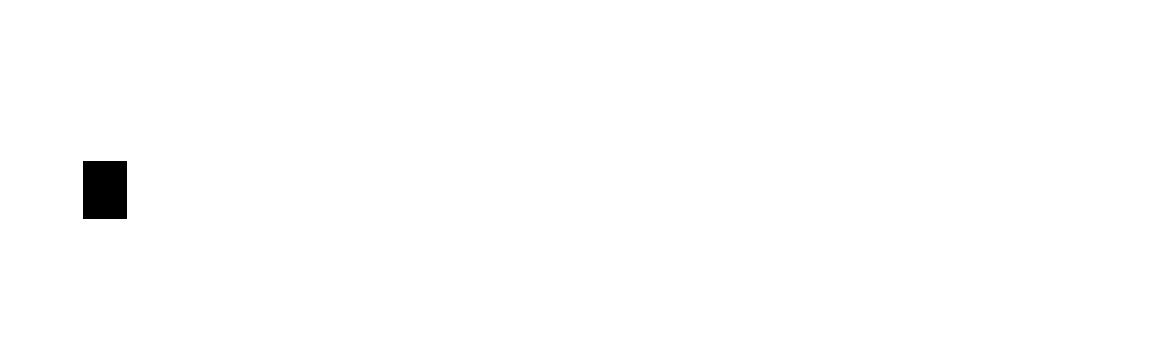

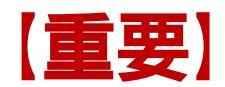

本学では、セキュリティ対策のため、接続機器の登録を一台ごとに行います。 登録は、機器固有でもつ MAC アドレスを使います。

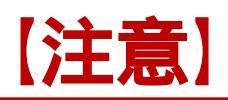

接続された機器でウイルスが発見されるなどセキュリティ上問題が発見された場合は、機器の接続を停止いたします。

下記メッセージが表示された場合は、総合情報センターにご相談ください。

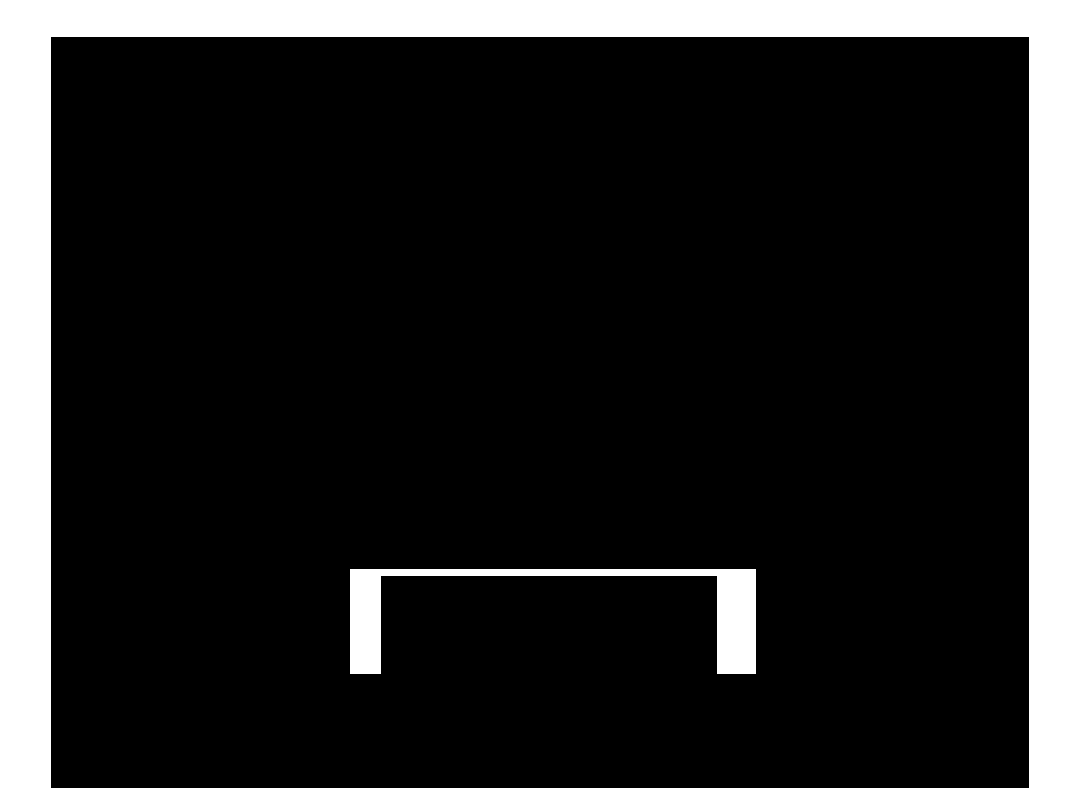